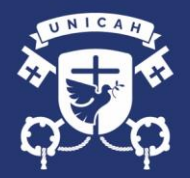

### UNIVERSIDAD CATÓLICA DE HONDURAS "NUESTRA SEÑORA REINA DE LA PAZ"

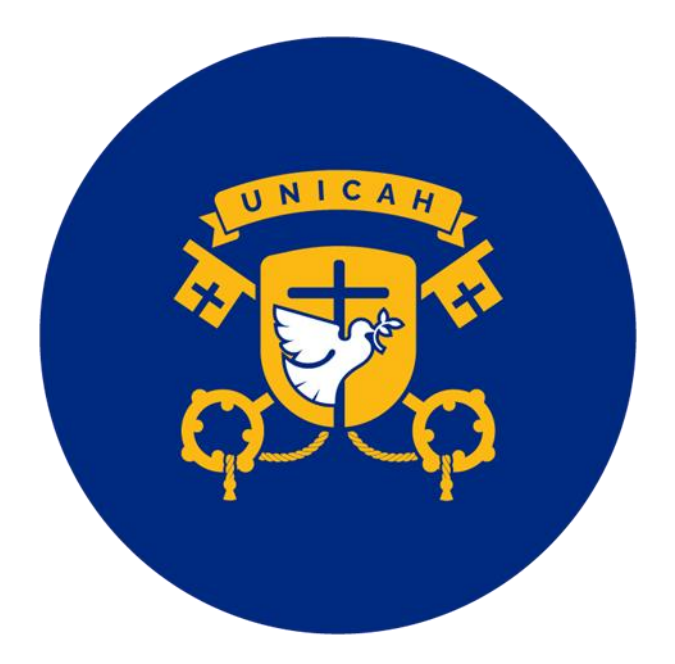

# CREACIÓN DE CORREO INSTITUCIONAL

UNICAH

UNICAH.EDU

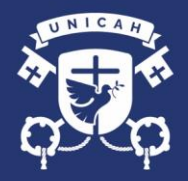

#### **CREAR UNA CUENTA DE CORREO INSTITUCIONAL**

1. Desde la página de la Universidad <u>www.unicah.edu</u> y de clic en el botón de UNICAH ID

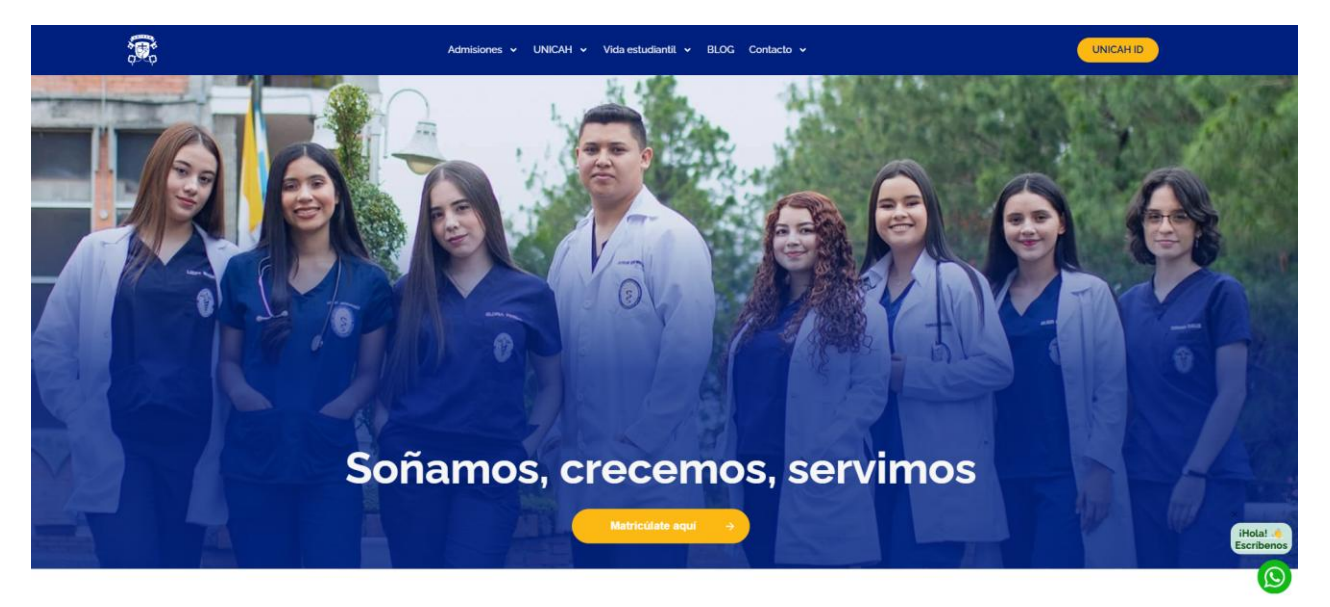

2. Inicie sesión con su usuario y contraseña de registro académico. (La misma que utiliza para matricular sus clases).

| ♥ UNICAH - Universidad Cassica × +                                                                                                    |                                        |
|----------------------------------------------------------------------------------------------------|----------------------------------------|
| ← → C 🛱 loginsecunicah.net/pages/login.php                                                                                                    | ( ( ) Invitado Nuevo Chrome disponible |
| 👎 UNICAH                                                                                                    |                                        |
| UNICAH, EDU     UNICAH, EDU     Unicah, EDU     Unicah, EDU |                                        |

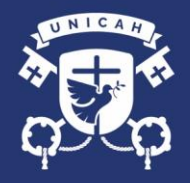

## UNIVERSIDAD CATÓLICA DE HONDURAS "NUESTRA SEÑORA REINA DE LA PAZ"

3. Ingrese a la sección de Registro Matricula

| ♥ ONICAH - Universidad Católica × +       |                                                           |                    |                            | ×                                    |
|-------------------------------------------|-----------------------------------------------------------|--------------------|----------------------------|--------------------------------------|
| ← → Œ 🛱 loginsecunical.net/pages/main.php |                                                           |                    |                            | O Invitado Nuevo Chrome disponible : |
| 👎 UNICAH                                  |                                                           |                    |                            |                                      |
|                                           | Bienvenido<br>Seleccione el sistema al que desea acceder. |                    |                            |                                      |
|                                           | Proceso de Admisión                                       | C3<br>Aula Virtual | Registro 2023<br>Matricula |                                      |
|                                           | 9                                                         | Moodle 2023        | Moodle IC8                 |                                      |
| Matricula                                 |                                                           |                    |                            |                                      |
| Matrícula UNICAH                          |                                                           |                    |                            |                                      |

4. Desde el perfil podrá visualizar su nombre, número de cuenta y correo electrónico institucional.

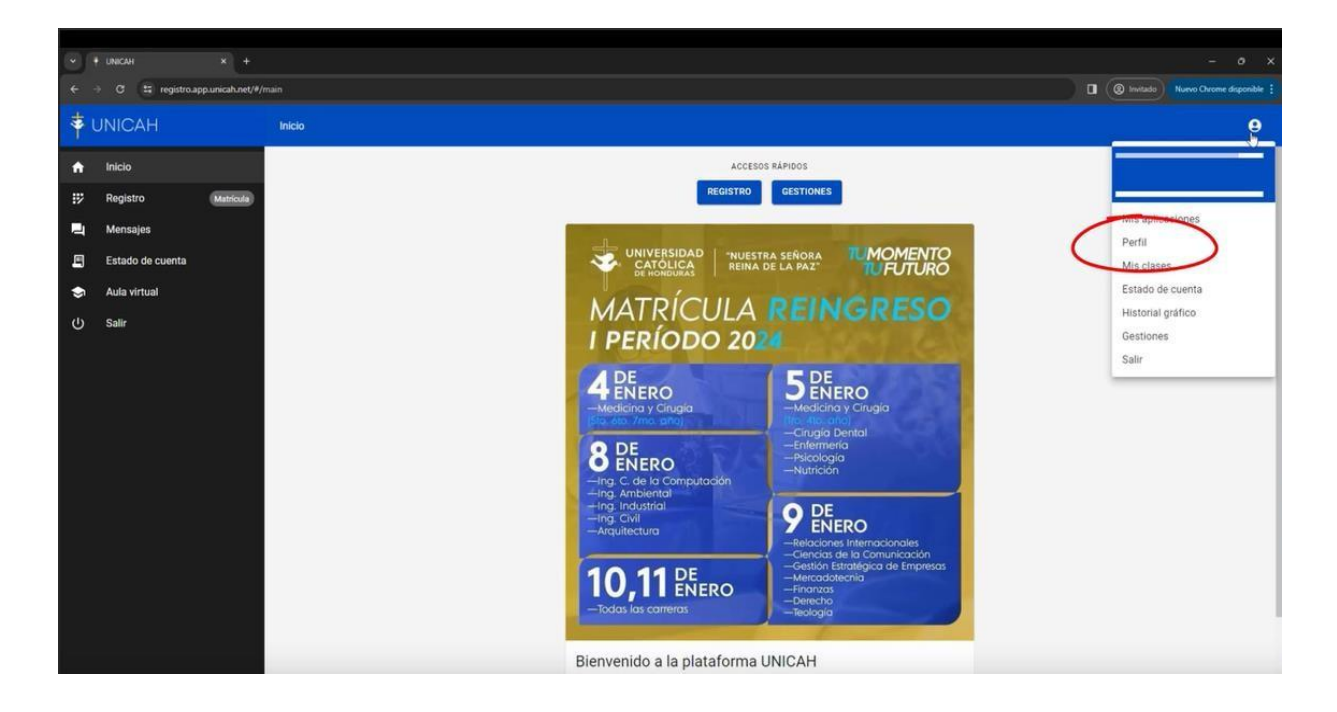

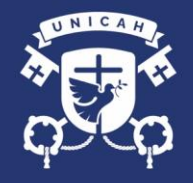

## UNIVERSIDAD CATÓLICA DE HONDURAS "NUESTRA SEÑORA REINA DE LA PAZ"

5. Como podrá observar su correo aún no está activado por lo que deberá dar clic en la opción de ACTIVAR

|   | • UNICAH          |                 |          |                                     |   |           |               | - 0 ×                   |
|---|-------------------|-----------------|----------|-------------------------------------|---|-----------|---------------|-------------------------|
| ÷ | ⇒ C 😫 registro.ap | p.unicah.net/#/ | perfil   |                                     |   |           | I (@ Invitado | Nuevo Chrome disponible |
| * | UNICAH            |                 | ← Perfil |                                     |   |           |               | 9                       |
| ÷ | Inicio            |                 |          |                                     | 0 |           |               |                         |
| ₽ | Registro          | Matricula       |          |                                     | 0 |           |               |                         |
| = | Mensajes          |                 |          |                                     |   |           |               |                         |
| E | Estado de cuenta  |                 |          |                                     |   | 7         |               |                         |
| ٢ | Aula virtual      |                 |          | Mumero de cuenta                    |   | VER CARNÉ |               |                         |
| ባ | Salir             |                 |          | Correo personal                     |   |           |               |                         |
|   |                   |                 |          | NO ACTIVADO<br>Correo institucional |   | ACTIVAR   |               |                         |
|   |                   |                 |          | D Teléfono                          |   | C         |               |                         |
|   |                   |                 |          | Fecha de nacimiento                 |   |           |               |                         |
|   |                   |                 |          | SANTA ROSA DE COPAN<br>Dirección    |   |           |               |                         |
|   |                   |                 |          | Estado de la cuenta                 |   |           |               |                         |
|   |                   |                 |          |                                     |   |           |               |                         |
|   |                   |                 |          |                                     |   |           |               |                         |
|   |                   |                 |          |                                     |   |           |               |                         |

6. Deberá proceder a leer las condiciones de uso y así poder activarlo. Para poder acceder al correo institucional lo puede hacer desde https://www.gmail.com

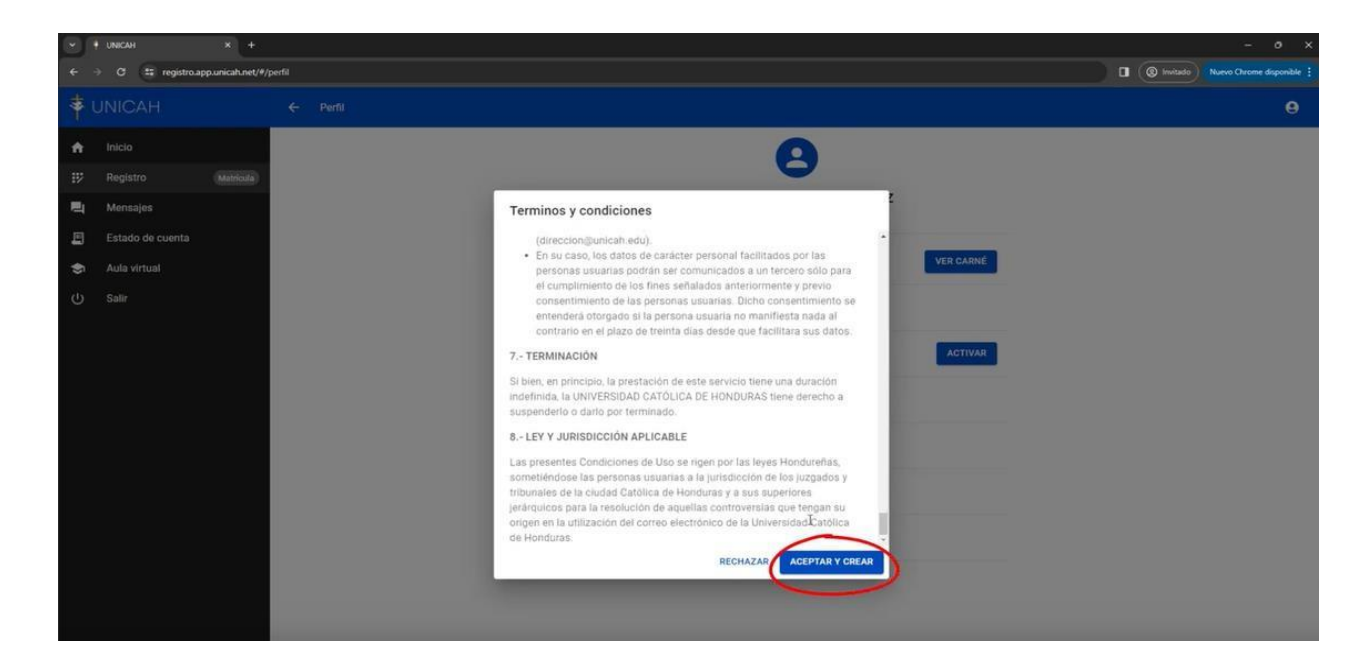

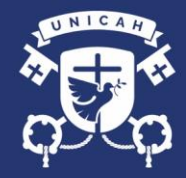

7. Si en algún momento pierde su contraseña desde esa misma ventana puede reestablecer la contraseña presionando la opción de reestablecer quedara con la contraseña que este usando en registro académico.

|   | + UNICAH × +                  |                                                                            | - • ×                              |
|---|-------------------------------|----------------------------------------------------------------------------|------------------------------------|
|   | O II registro.app.unicah.net/ | Q#/perfil                                                                  | O Invitado Nuevo Chrome disponible |
| * | UNICAH                        | ← Perfi                                                                    | θ                                  |
| ÷ | Inicio                        | Α                                                                          |                                    |
| ₽ | Registro Matricula            |                                                                            |                                    |
| 2 | Mensajes                      |                                                                            |                                    |
| E | Estado de cuenta              |                                                                            |                                    |
| ٢ | Aula virtual                  | # Número de cuenta                                                         |                                    |
| ወ | Salir                         | Correo personal                                                            |                                    |
|   |                               | Contra institucional (institua coltrasenia que su cuenta Unic.AH) Teléfono |                                    |
|   |                               | C Fecha de nacimiento                                                      |                                    |
|   |                               | SANTA ROSA DE COPAN<br>Direcolón                                           |                                    |
|   |                               | CO ACT Estado de la cuenta                                                 |                                    |
|   |                               |                                                                            |                                    |